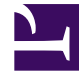

## **GENESYS**<sup>®</sup>

This PDF is generated from authoritative online content, and is provided for convenience only. This PDF cannot be used for legal purposes. For authoritative understanding of what is and is not supported, always use the online content. To copy code samples, always use the online content.

## Contact Center Advisor and Workforce Advisor Help

Alerts Window Attributes

## Alerts Window Attributes

The attributes listed in the table below are applicable to both the CCAdv and WA Alerts windows, with the exception of the Peripheral Offline column. This column is applicable to the CCAdv **Alerts** window only.

|                                  | Metric Threshold<br>Violation Alerts                                                                                                    | Peripheral Offline<br>Alerts                                          | Manual Alerts                                                                                                    |
|----------------------------------|----------------------------------------------------------------------------------------------------|-----------------------------------------------------------------------|----------------------------------------------------------------------------------------------------|
| Name                             | The display name of the<br>metric threshold<br>violation and its current<br>value (in red [Critical],<br>or yellow [Warning]).<br>Hovering over a metric<br>displays a brief description<br>(this is the description<br>(this is the description<br>configured in the <b>Metrics</b><br>page of the Administration<br>module). | Displays Peripheral<br>Gateway Offline.                               | The message configured<br>for the alert. The<br>message is configured<br>in the <b>Manual Alerts</b><br>page in the<br>Administration module.                                                                                                    |
| Context                          | The scope of the metric;<br>that is, geographic<br>region, application<br>group and contact<br>center.<br>The display format is:<br>Geographic Region/Application<br>Group/Contact Center/Base<br>Object Name.                                                                                                    | Displays the name of<br>the contact center and<br>offline peripheral. | Displays the name of<br>the contact centers<br>associated with the<br>alert. Because a manual<br>alert can be associated<br>with multiple contact<br>centers, there are<br>multiple entries in the<br><b>Alerts</b> window for a<br>given manual alert, with<br>one entry for each<br>contact center. |
| Metric Value                     | The metric value.                                                                                                    | Displays Critical.                                                    | Displays Critical if the<br>level of the alert (as<br>configured in the<br>Administration module)<br>is 1.<br>If the level is 2, the second<br>line displays Warning.                                                                                                    |
| Last Updated Metric<br>Deviation | Displays the following<br>three types of data in<br>the format:<br><b>5</b> (50%)<br><b>Value pointer</b> —An<br>up arrow or down<br>arrow, depending on<br>whether the value<br>has increased or                                                                                                    |                                                                       |                                                                                                    |

|                            | <ul> <li>decreased since the last reading.</li> <li>Difference value—Equals the current value minus the last read value (that is, dv = cv - lrv).</li> <li>Difference percentage—Equals the result of the current value, minus the last read value, multiplied by the last read value (that is, dp = [cv - lrv] lrv).</li> <li>The text is colored according to severity: red [Critical], or yellow [Warning].</li> </ul> |                     |                                                                                                 |
|----------------------------|----------------------------------------------------------------------------------------------------|---------------------|-------------------------------------------------------------------------------------------------|
| Start time and<br>Duration | The start time and<br>duration of the metric.<br>For example: Alert Started:<br>15:34, Duration: 1h:50m                                                                                                    |                     |                                                                                                 |
| Threshold                  | The violation and<br>warning thresholds.<br>Thresholds with only an upper<br>or lower limit will have one of<br>the following structure:<br>Upper level: xx to xx or<br>Lower level: xx to xx<br>Thresholds with both an upper<br>and lower limit will have the<br>following structure.<br>Upper level: xxxxx to<br>xxxxxx Lower level: xxxxxx to<br>xxxxxx to xxxxx                                                      | Displays Technical. | Displays Manual<br>Business or Manual<br>Technical depending<br>on the type of manual<br>alert. |
| Sparkline                  | A graph appears in the<br>expanded cell, showing<br>the metric and alert<br>activity from the time<br>the sparkline is open.<br>At each bar (time interval) a<br>tooltip displays the date, time,<br>and metric value.<br>The columns are colored at<br>each time interval, according<br>to the severity of the alert.                                                                                                    |                     |                                                                                                 |

|              | Metric values are gathered<br>and a point is drawn at each<br>20-second refresh cycle.                                                                                                    |
|--------------|----------------------------------------------------------------------------------------------------|
|              | Below the sparkline is a link to <b>Create Report</b> .                                                                                                    |
| Action Links | <b>Create Report</b> : Hover over<br>the cell, then click this link to<br>open an Action Management<br>Report for the target alert. The<br>number of available reports<br>(in total) is displayed. |